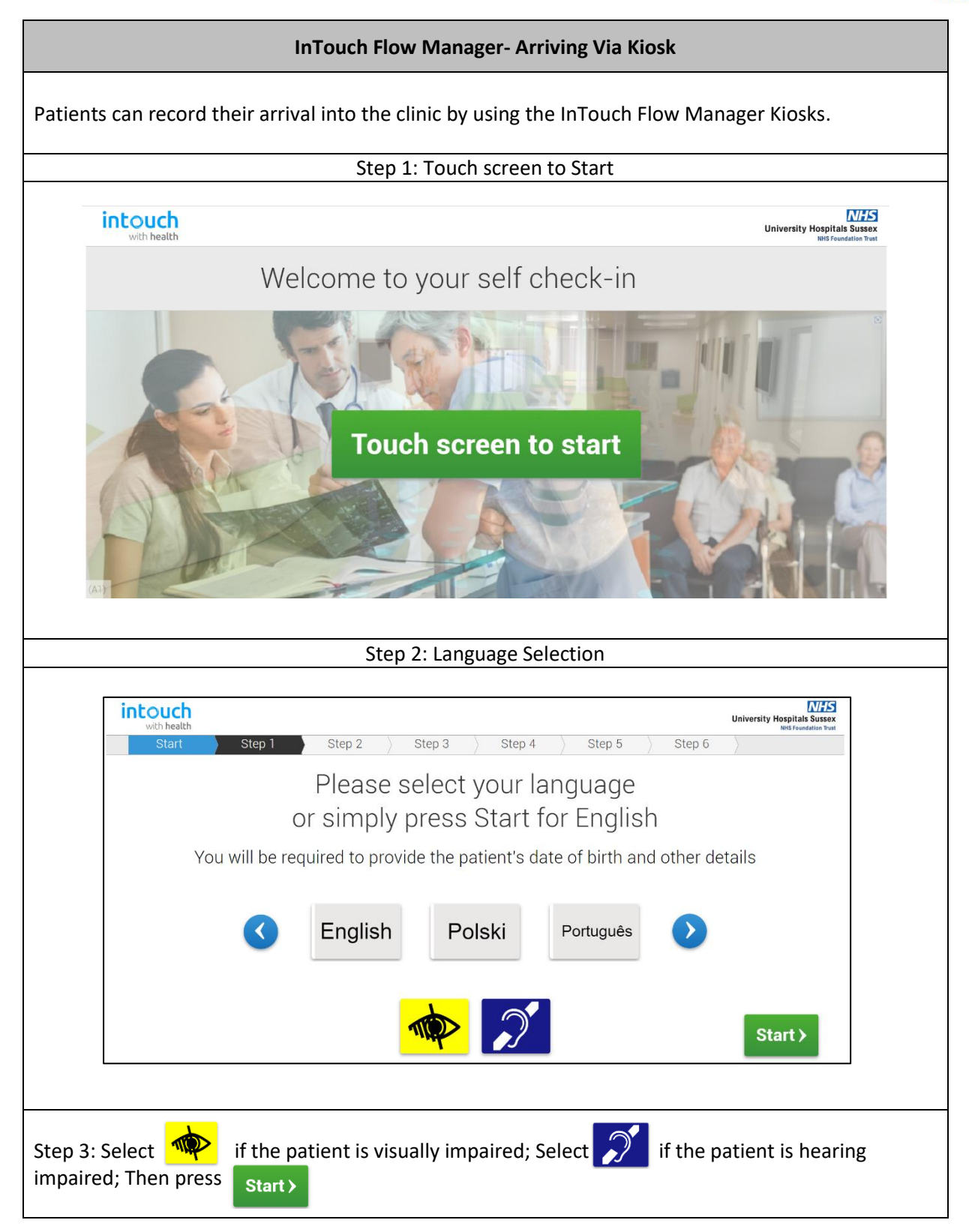

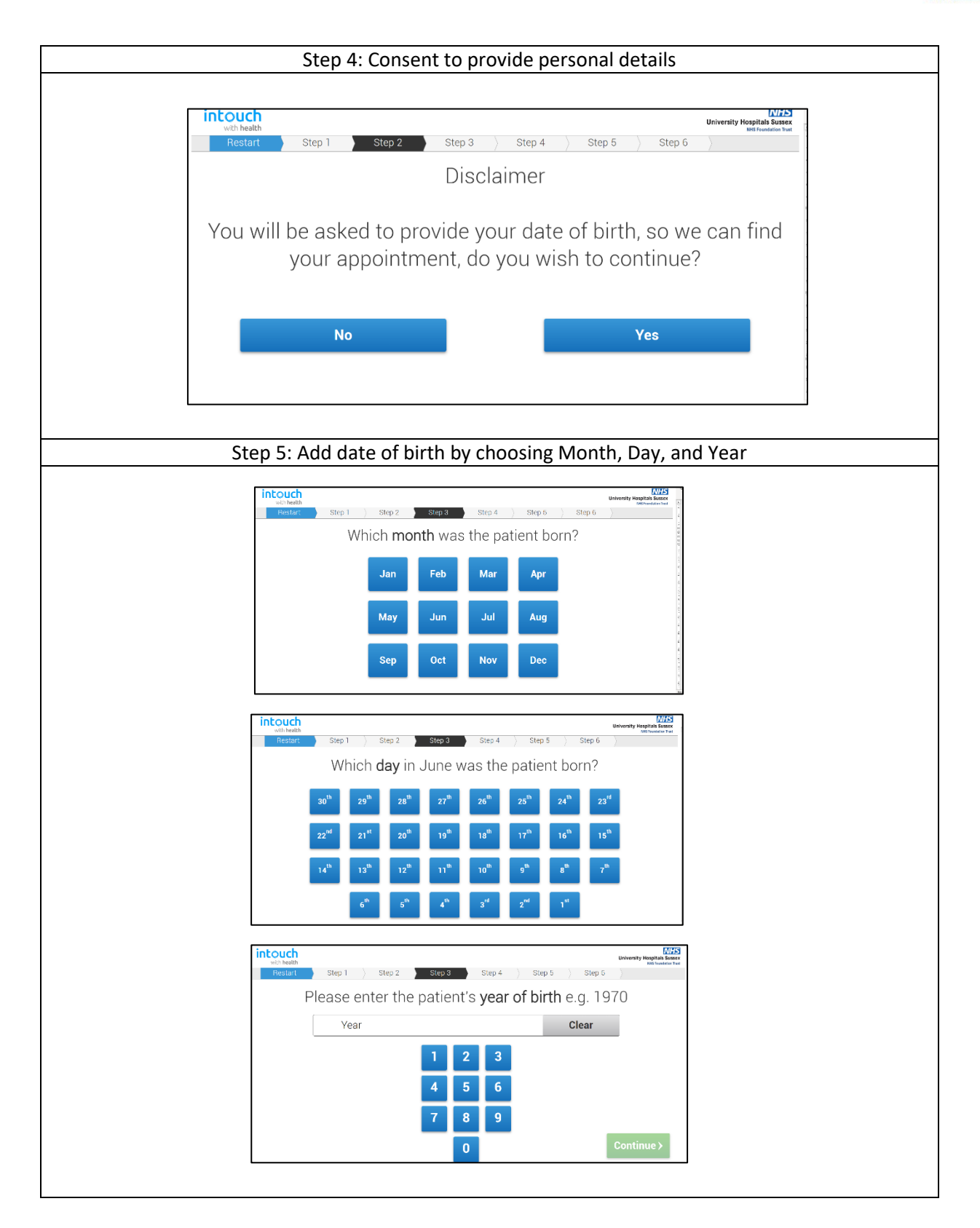

| Step 6 : Enter patient's post code                                                                                                    |                                                                                                    |  |
|----------------------------------------------------------------------------------------------------|----------------------------------------------------------------------------------------------------|--|
| Intouch         With Health           with Health         Step 1         Step 2         Step 3         Step 5         Step 6           Please enter the patient's postcode         to confirm your arrival                                                                                                    |                                                                                                    |  |
| Postcode:                                                                                                    | Clear                                                                                                    |  |
| 1 2 3 4 5 6 7 8 9 0<br>Q W E R T Y U I O P<br>A S D F G H J K L<br>Z X C V B N M<br>Continue >                                                                                                    |                                                                                                    |  |
| if the post code entered did not match with the patient's record, this message will appear:                                                                                                    |                                                                                                    |  |
| intouch<br>with health                                                                                                    | University Hospitals Sussax<br>Bit Foundation Treat                                                                                                    |  |
| We could not check you in for your appointment. Please go to reception for assistance. For Gynaecology appointments please proceed to the downstairs reception area.                                                                                                    |                                                                                                    |  |
| Step 7: Confirm patient's demograppic details                                                                                                    |                                                                                                    |  |
| If all the details are correct, click Confirm all>                                                                                                    | Betweening Marka Bases       Step 5       Step 5       Yes       Yes       Yes       Yes       Yes       Yes       No       Yes       No       Yes       No       Yes       No       Yes       No       Confirm all > |  |
| Please confirm that the patient's d<br>GP Practice: (No GP Practice)<br>Next of Kin: WILLIAM SEARS<br>Next of Kin Address: 2 ALANDALE ROAD<br>Next of Kin Telephone: 1362155624<br>Religion: (No Religion)<br>(Previous<br>Theodat: Step 1 Step 2 Step 3 Step 4<br>Please confirm that the patient's de<br>Marital status: (No Marital status) | etails are correct                                                                                                    |  |
| If any of the details need correcting or updating, patient will be advised to go to reception after registration; Patients cannot correct or update details using the kiosk.                                                                                                    |                                                                                                    |  |

| Step 8: Custom question confirmation                                                                                                  |                                                                                                    |  |
|----------------------------------------------------------------------------------------------------|----------------------------------------------------------------------------------------------------|--|
| intouch                                                                                                    | Liniversity Honolala Sustay                                                                                   |  |
| with health Restart Step 1                                                                                                    | Step 2     Step 3     Step 5     Step 6     Image: Step 6                                                     |  |
| Are you experiencing any COVID-19 symptoms?                                                                                           |                                                                                                    |  |
| No                                                                                                    |                                                                                                    |  |
| Yes                                                                                                    |                                                                                                    |  |
| Unsure                                                                                                    |                                                                                                    |  |
| This my change and be updated depending on the hospital's current health protocol.                                                    |                                                                                                    |  |
| Step 9: Confirmation of contact details                                                                                               |                                                                                                    |  |
| intouch                                                                                                    | University Hospitals Sussex                                                                                   |  |
| With health                                                                                                    | tell Fundation Trat                                                                                           |  |
| We will use the mobile number below today to contact you about your<br>appointments                                                   |                                                                                                    |  |
| Nun                                                                                                    | iber                                                                                                    |  |
|                                                                                                    |                                                                                                    |  |
| Please inform rece                                                                                                    | untion if you cannot be contacted on this mobile number today.                                                |  |
| Thedde information                                                                                                    | promi you cannot be contacted on this mobile number today                                                     |  |
| Next>                                                                                                    |                                                                                                    |  |
|                                                                                                    |                                                                                                    |  |
| approach the reception after th                                                                                                    | e registration.                                                                                               |  |
|                                                                                                    |                                                                                                    |  |
| Step 10: Confirmation of Arrival                                                                                                    |                                                                                                    |  |
| intouch<br>with health                                                                                                    | University Hospital Source<br>With Freedomics Freed                                                           |  |
|                                                                                                    | You have successfully confirmed your arrival.                                                                 |  |
| You have indicated that the patient's details require amending.                                                                       |                                                                                                    |  |
| Please go to Reception                                                                                                    | as you recorded that some of your details have changed. Reception will then be<br>able to update your record. |  |
| Details that require<br>amending:<br>Mobile Telephone<br>GP Practice                                                                  |                                                                                                    |  |
|                                                                                                    |                                                                                                    |  |
|                                                                                                    | Next Patient >                                                                                                |  |
| A message confirming successful arrival of a patient will show. If details need updating, patient will be advised to go to reception. |                                                                                                    |  |
| If all the details are correct, the kiosk will display the waiting area where the patient should wait.                                |                                                                                                    |  |